Инструкция по подбору журналов для публикации научных статей, входящих в базу данных Scopus

Scopus – библиографическая и реферативная база данных и инструмент для отслеживания цитируемости статей, опубликованных в научных изданиях. Индексирует научные журналы, материалы конференций и серийные книжные издания, а также профессиональные журналы. Разработчиком и владельцем Scopus является издательская корпорация <u>Elsevier</u>.

### Поиск статей определенной тематики

Scopus позволяет искать публикации по поисковым терминам, которые относятся к специальным разделам документа (например, заголовку, авторам, ключевым словам, ISSN). Для поиска публикаций определенной тематики, используйте простой и расширенный виды поиска.

1. Простой вид поиска:

Адрес входа: <u>http://www.scopus.com</u>. Страницей по умолчанию является поиск документов.

<u>Примечание</u>: язык интерфейса на платформе Scopus можно выбрать в нижней части экрана.

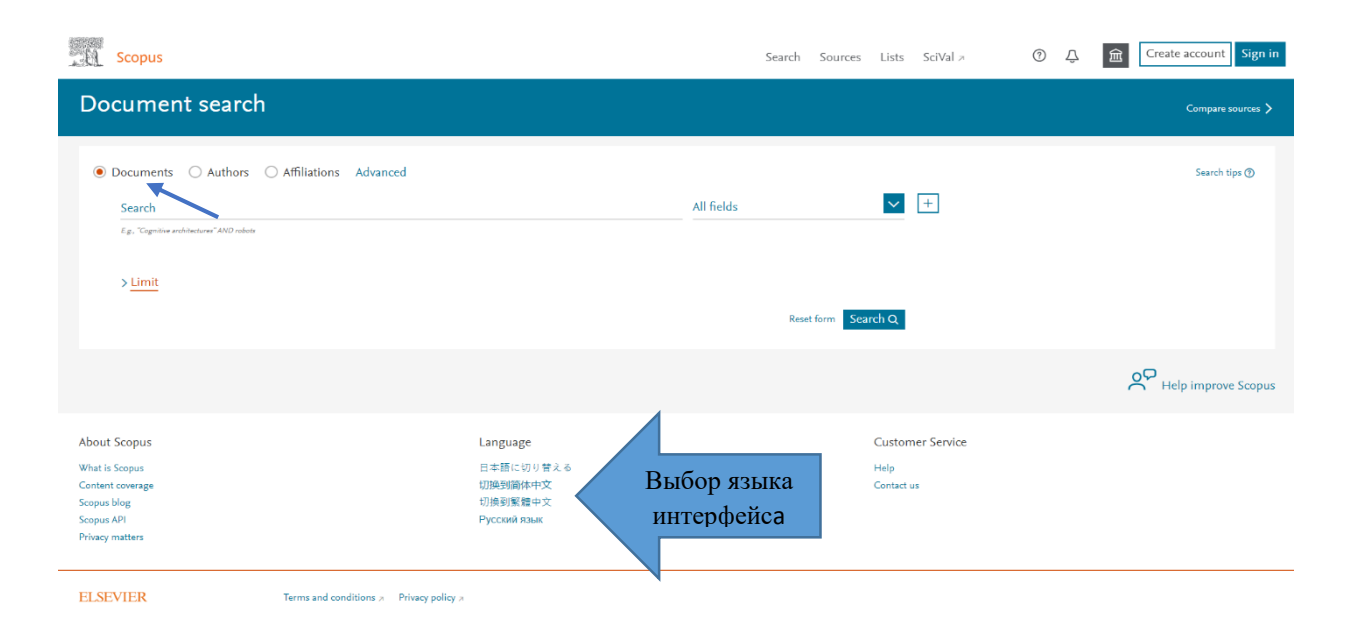

В открывшемся окне необходимо выбрать, <u>по каким параметрам</u> будет осуществляться поиск, затем ввести ключевые слова или словосочетания на английском языке, которые опишут <u>основной предмет</u> изучения Вашей статьи (например, Belarusian State University).

Параметры поиска:

 $\sqrt{\text{All fields}}$  (Все поля): поиск будет осуществляться по всей базе данных по отдельным словам;

 $\sqrt{\text{Article title, Abstract, Keywords}}$  (Название статьи, аннотация, ключевые слова): поиск в названиях статей, аннотациях и ключевых словах. Рекомендуется использовать именно этот параметр поиска. Далее в инструкции будут рассмотрены результаты поиска по данному параметру;

 $\sqrt{\text{Authors}}$  (Авторы): поиск по авторам;

 $\sqrt{$  First author (Первый автор): поиск по автором, но при этом соавторы не учитываются;

 $\sqrt{$  Source title (Название источника): поиск по названию источника (книги, журнала, монографии и т.п.);

 $\sqrt{\text{Article title}}$  (Название статьи): поиск по названиям статей;

 $\sqrt{\text{Abstract}}$  (Аннотация): поиск по аннотациям;

 $\sqrt{$  Keywords (Ключевые слова): поиск по ключевым словам;

√ Affiliation (Организация): поиск по принадлежности, включает поиск по названию организации, по городу и по стране организации;

√ **Funding information** (Информация о финансировании): поиск по названию финансирующей организации;

 $\sqrt{\text{Language}}$  (Язык): поиск по языкам статей;

√идр.

| Scopus                                                                                                    |                  | Search Sources Lists SciVal A                                                                                                    | ⑦ ♣ Create account Sign in |
|----------------------------------------------------------------------------------------------------|------------------|----------------------------------------------------------------------------------------------------|----------------------------|
| Document search                                                                                                    |                  |                                                                                                    | Compare sources 🗲          |
| <ul> <li>Documents Authors Affiliations Advanced</li> <li>Search<br/>Belarusian State University</li> <li>Е.g.: "Graniba exolutiones" AMO robust</li> <li>Limit</li> </ul> | параметры поиска | Article title, Abstract, Keywords + All fields Article Bile, Abstract, Keywords Authors First author Source title Article Bile Abstract Keywords | Search tips (*)            |
|                                                                                                    |                  |                                                                                                    | , Help improve scopus      |
| About Scopus                                                                                                    | Language         | Customer Service                                                                                                    |                            |

Для дальнейшего уточнения поискового запроса также можно указать **Data** range (Диапазон дат), **Document type** (Тип документа) и **Access type** (Тип доступа). Для этого необходимо нажать на вкладку «Limit» (Ограничить).

| ocument search                                  |             |   |                                       |
|-------------------------------------------------|-------------|---|---------------------------------------|
| Documents                                       | dvanced     |   |                                       |
| Search<br>"climate change" not "global warming" |             |   | × Article title, Abstract, Keywords + |
| E.g., "Cognitive architectures" AND robots      |             |   |                                       |
| √ Limit                                         |             |   |                                       |
|                                                 |             |   |                                       |
| Date range (inclusive)                          |             | ~ |                                       |
| Published                                       | to          | - |                                       |
| ○ Added to Scopus in the last                   |             |   |                                       |
|                                                 |             |   |                                       |
| Document type                                   | Access type | _ |                                       |
| Article                                         | All         | × |                                       |
|                                                 |             |   |                                       |
|                                                 |             |   | Reset form Search Q                   |

Далее для осуществления поиска, нажмите кнопку «Search» (Поиск) в правом нижнем углу экрана.

2. <u>Расширенный вид поиска</u> (позволяет вводить сложные поисковые запросы с использованием кодов полей, логических операторов и операторов точного поиска для сужения результатов поиска).

Выберите вкладку «**Advanced**» на стартовой странице поиска для перехода к расширенному поиску.

| Scopus                                            |                   | Search Sources Lists SciVal >     | Ф | Create account Sign in |
|---------------------------------------------------|-------------------|-----------------------------------|---|------------------------|
| Document search                                   |                   |                                   |   | Compare sources 📏      |
| Documents Authors Affiliations Advanced           | Расширенный поиск | Adde tille Abstract Knownede      |   | Search tips 🕥          |
| Search E.g., 'Cognitive architectures' AND robots |                   | Article title, Abstract, Keywords |   |                        |
| > Limit                                           |                   | Reset form Search Q               |   |                        |
|                                                   |                   |                                   |   | Help improve Scopus    |
| About Scopus                                      | Language          | Customer Service                  |   |                        |
| What is Scopus                                    | 日本語に切り替える         | Help                              |   |                        |
| Content coverage                                  | 切换到简体中文           | Contact us                        |   |                        |
| Scopus blog                                       | 切换到繁體中文           |                                   |   |                        |
| Scopus API                                        | Русский язык      |                                   |   |                        |
| Privacy matters                                   |                   |                                   |   |                        |

Для формирования более точного поискового запроса – используйте логические операторы, операторы точного поиска, коды полей и символы усечения.

#### 1. Использование логических операторов:

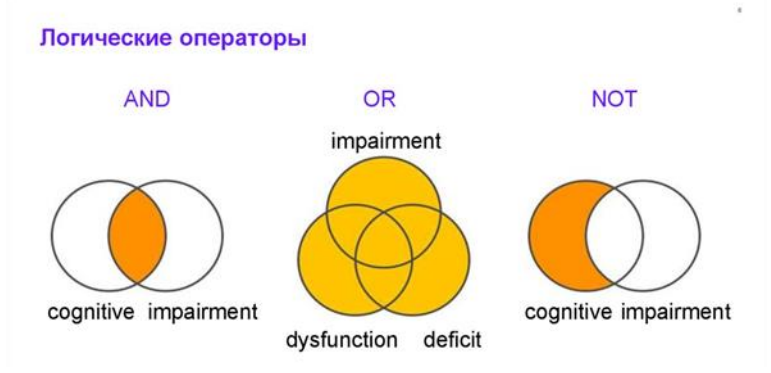

1.1. **ОR** – **ИЛИ** (в результатах поиска будет присутствовать, по крайней мере, один термин поискового запроса). Если в поле поиска набрать «impairment OR dysfunction OR deficit», будут выводиться результаты, которые содержат ИЛИ слово «impairment», ИЛИ слово «dysfunction», ИЛИ слово «deficit»;

1.2. **AND** – **И** (в результатах поиска будут присутствовать все термины поискового запроса). Если в поле поиска набрать «cognitive AND dysfunction», будут выводиться результаты, которые содержат И слово «cognitive», И слово «dysfunction»;

1.3. **NOT** – **HE** (исключает термин из поискового запроса). Если в поле поиска набрать «cognitive NOT dysfunction», будут выводиться результаты, которые содержат ТОЛЬКО слово «cognitive», но НЕ содержат слово «dysfunction».

Правила использования логических операторов см. по ссылке.

2. Использование операторов точного поиска (операторы близости):

2.1. W/n Поиск, при котором указывается расстояние между терминами поиска. Например, Journal W/2 publication, где слово «Journal» должно быть на расстоянии двух слов от слова «publication»;

2.2. **PRE/n** Поиск, при котором термины должны быть в заданном порядке. Например, Belarusian PRE/2 university, где слово «Belarusian» предшествует слову «university» в пределах двух других слов.

3. <u>Использование кодов полей</u>: поиск в разных частях документа. Возможность поиска термина в определенном поле, если ввести код поля в форму расширенного поиска.

Для добавления <u>выбранного кода поля</u>, нажать на знак «+» возле названия кода поля, а затем в скобках после названия кода поля, <u>внести необходимый</u> <u>термин и осуществить поиск</u>.

| Advanced search                                                                                                    |             | Compare sources >                                                                                                   |
|----------------------------------------------------------------------------------------------------|-------------|----------------------------------------------------------------------------------------------------|
| ODocuments Authors Affiliations Advanced Sear                                                                                                    | arch tips 🕥 | Operators<br>AND +<br>OR +                                                                                          |
| Enter query string<br>AFFILCITY(Minsk)                                                                                                    |             | AND NOT +<br>PRE/ +<br>W/ +                                                                                         |
| Outline query Add Author name / Affiliation Clear form Se                                                                                                    | earch Q     | Field codes ③<br>Textual Content                                                                                    |
| Code: AFFILCITY<br>Name: Affiliation City                                                                                                    |             | Affiliations ^<br>Affiliation (AFFIL) +<br>Affiliation (AFFILCITY) +                                                |
| Description: The city portion of an author affiliation address. Example: Entering AFFILCITY[beijing] will return documents where "beijing" is the city in the author affiliation fields, such as: Beijing Engineering Software Technology Co., Ltd., Beijing 100031, China |             | Affiliation ID (AF-ILC JUN IRY) +<br>Affiliation ID (AF-ID) +<br>Affiliation Organization (AFFILORG) +<br>Authors V |

<u>Примечание</u>: существует около 60 различных кодов полей, описания которых можно посмотреть при наведении курсора на название кода поля или см. <u>здесь</u>.

4. Поиск точных или приблизительных фраз и слов:

4.1. При поиске <u>приблизительных фраз</u> используются двойные кавычки («»»). Например, при поиске фразы, заключенной в двойные кавычки («heart attack»), будут найдены документы, где heart attack присутствует одновременно в заголовке, аннотации или ключевых словах, а при поиске фразы без двойных кавычек (heart attack), будут найдены документы, где heart и attack присутствуют вместе или раздельно в заголовке, аннотации или ключевых словах;

4.2. Фигурные скобки ({}) используются для проведения поиска <u>с точным</u> <u>совпадением</u>.

5. <u>Использование специальных символов</u> (символы усечения) для более результативного поиска:

5.1. Звездочка (\*) обозначает любую группу символов, включая отсутствие символа. Если в поле поиска набрать «function\*», будут выводиться результаты, которые содержат слово с корнем «function\*», с возможным добавлением приставок и изменением окончаний, т.е. functionality, dusfunction и так далее;

5.2. Знак доллара (\$) обозначает один символ или его отсутствие. Если в поле поиска набрать «Ple\$hanov», будут выводиться результаты, которые включают или в которых отсутствуют искомые «\$», т.е. Plekhanov, Plehanov, Pleshanov и так далее;

5.3. Вопросительный знак (?) обозначает любой одиночный символ. Если в поле поиска набрать «en?oblast», будут выводиться результаты по всем возможным вариантам с заменой одиночного символа вместо вопросительного знака, т.е. entoblast, endoblast и так далее.

После формирования поискового запроса необходимо нажать на кнопку «Search» в правом нижнем углу экрана для осуществления поиска.

Примечание: советы по улучшению поиска см. по ссылке.

| Scopus                                                                                                    | Search Sources Lists SciVal >                                                                                                    | Q Q                                                                                                    | Create account Sign in                  |
|----------------------------------------------------------------------------------------------------|----------------------------------------------------------------------------------------------------|----------------------------------------------------------------------------------------------------|-----------------------------------------|
| Advanced search                                                                                                    |                                                                                                    |                                                                                                    | Compare sources 义                       |
| Documents Authors Affiliations Advanced      Enter query string      ALL("Cognitive architectures") AND AUTHOR-NAME(smith)     TITLE-ABS-KEY("somratic complaint wom?n) AND PUBYEAR AFT 1993     SRCTITLE("field amith") AND VOLUME(?5) AND ISSUE(!) AND PAGES(S3-66) | Search tipe ()<br>Операторы<br>Cutline query Add Author name / Affiliation<br>Сutline query<br>Add Author name / Affiliation<br>Ситрания<br>Ситрания<br>Соссерение<br>Соссерение<br>Соссе<br>Соссерение<br>Соссерение<br>Соссерение<br>Соссерени<br>Соссе<br>С | Operators<br>AND<br>OR<br>AND NOT<br>PRE/<br>W/<br>Field codes ()<br>Testual Content<br>Affiliations<br>Authors<br>Biological Entities<br>Chemical Entities<br>Conferences<br>Document<br>Editors<br>Funding<br>Keywords<br>Publication<br>References<br>Subject Areas | + + + + + + + + + + + + + + + + + + + + |
|                                                                                                    |                                                                                                    |                                                                                                    | Help improve Scopus                     |

В открывшемся окне Вы увидите список всех статей, журналов, книг и других печатных материалов, в названиях, аннотациях и ключевых словах которых хотя бы раз упоминается <u>искомое слово</u> (или фраза).

| 7,458 document re                                                              | sults                        |                                                                                                    |                                           |
|--------------------------------------------------------------------------------|------------------------------|----------------------------------------------------------------------------------------------------|-------------------------------------------|
| ATTL (belanuslan ANO state ANO university)<br>Edit 😆 Save 💩 Set alert 🔁 Set fe | ed                           |                                                                                                    |                                           |
| Search within results                                                          | ۹.                           | Documents Secondary documents Patents                                                                                                    | View Mendeley Data (4)                    |
| Refine Данель уточнен                                                          | ния                          | tils Analyze search results Show all abstracts Sort on: D                                                                                                    | Me (neves)                                |
| результатов пов                                                                | іска                         | □ M v Export Download View clution ownlow View clud by Add to List •••• 💿 😆 😇                                                                                                    |                                           |
| Access type                                                                    | ^                            | Document title Authors Year Source                                                                                                    | Cited by                                  |
| Open Access Other                                                              | (827) ><br>(6,631) >         | Lindendeurd en atlas of bolt anford resonances of zigzag graphene nanoribbons     Payod, R.B., Gaussano, D., Santos, G.N.C., (-), 2029 Nuture C     Polici, O., Santos, VA     IU(3),82                                         | Communications 0                          |
| Year                                                                           | ^                            | View abstract v View at Publisher Related documents                                                                                                    |                                           |
| 2019<br>2019<br>2018                                                           | (16) ><br>(755) ><br>(635) > | 2 Effect of polaron formation on electronic, charge and magnetic properties of Nb <sub>12</sub> O <sub>20</sub> Migan, D.B., Florooc, A.B., Borisenko, V.E., 2029 Journal 4     Skenodumove, N.V.     K21,151     View abstract | of Alloys and Compounds 0<br>127          |
| - 2017<br>- 2016<br>View more                                                  | (571) >                      | 3 The influence of cation ordering and anygon nonstraid-hometry on magnetic properties of Kolanda, N., Yarmalido, M., Petrov, A., (), 2029 Journal SryfeMoG <sub>best</sub> around Curie temperature Magnetic 590,166           | of Magnetism and 0<br>ic Materials<br>186 |
| Author name                                                                    | ^                            | View abstract View at Publisher Ralated documents                                                                                                    |                                           |
| Uglos, V.X.<br>Lyskhor, A.S.<br>Borisenko, V.E.                                | (148) ><br>(104) ><br>(96) > | 4 AC electrical resonances in nanocomprobes with partly exidence FeCe2z grains<br>enhedded in CaF2 coramic matrix - effects of annealing<br>Open Access     5                                                                   | of Alloys and Compounds 0<br>161          |
| Dudin, A.                                                                      | (94) >                       | View abstract View at Publisher Ralated documents                                                                                                    |                                           |

<u>Примечание</u>: обратите внимание, что надпись «Open Access» под названием публикации означает, что она размещена в открытом доступе, и Вы можете посмотреть её полнотекстовый вариант.

С левой стороны – панель уточнения результатов поиска, где указаны параметры, по которым можно сократить/уточнить результаты поиска.

Параметры уточнения результатов поиска:  $\sqrt{Access type}$  (Тип доступа);  $\sqrt{Year}$  (Год);  $\sqrt{Author name}$  (Автор);  $\sqrt{Subject area}$  (Отрасль знаний);  $\sqrt{Document type}$  (Тип документа);  $\sqrt{Publication stage}$  (Стадия публикации);  $\sqrt{Source title}$  (Название источника);

√и др.

После выбора необходимых параметров уточнения, следует нажать кнопки «Limit to» («Ограничить» – ограничение результатов поиска по выбранным пунктам) или «Exclude» («Исключить» - исключение выбранных пунктов из результатов поиска).

<u>Примечание</u>: Чтобы развернуть значения отдельного параметра, нажмите на его название. Для просмотра полного списка значений отдельных параметров, нажмите **View more** (Смотреть больше), а затем **View all** (Смотреть все).

Сократить результаты поиска можно путем ввода <u>уточняющих терминов в</u> <u>строку поиска</u> на панели уточнения результатов (возможность поиска внутри полученных результатов).

| 6,712 document results                               |           |                                                                                                    |                                                                  |
|------------------------------------------------------|-----------|----------------------------------------------------------------------------------------------------|------------------------------------------------------------------|
| TITLE-ABS-KEY ("dimate change" not "global warming") |           |                                                                                                    |                                                                  |
| 🤌 Edit 🖻 Save 🔱 Set alert 🔝 Set feed                 |           |                                                                                                    |                                                                  |
|                                                      |           |                                                                                                    |                                                                  |
| Search within results<br>ecology                     | ×Q        | Documents Secondary documents Patents                                                                                                    | View Mendeley Data (46012)                                       |
| Refine results                                       |           | glig Analyze search results                                                                                                    | Show all abstracts Sort on: Date (newest)                        |
| Limit to Exclude                                     |           | All 🗸 Export Download View-citation overview View-cited by Add to List 🚥 🖨 🖾 🗒                                                                                                    |                                                                  |
| Access type ①                                        | ^         | Document title Authors                                                                                                    | Year Source Cited by                                             |
| Open Access                                          | (1,452) > |                                                                                                    | Dislante P 2020 Journal of Classes Production 0                  |
| Other                                                | (5,260) > | Tron section action to two cation sector prime and transition: A systematic iterature review of the wimbadi, K.w.,     conceptualization of moving toward net-zero carbon dioxide emission (1995–2019) | Spearing, R. avail journal of Cleaner Production 0<br>256,120307 |

Для уменьшения результатов поиска можно использовать параметры сортировки **Sort on** (Сортировать по):

√ по дате публикации;

√ по количеству цитирований;

√ по релевантности;

 $\sqrt{}$  по первому автору;

√ по названию источника;

√и др.

|   | Docum     | Secondary documents Patents                                                                                                    | L                                           | View Mendeley Data (46012)                              |
|---|-----------|----------------------------------------------------------------------------------------------------|---------------------------------------------|---------------------------------------------------------|
| ( | tile Anal | lyze search results                                                                                                    | Show all abstracts                          | Sort or Date (newest)                                   |
| Ų | Ана.      | лизировать результаты поиска 🖉 💩 🕫 🕫                                                                                                    |                                             | Date (oldest)                                           |
|   |           | Document title Authors                                                                                                    | Year Source                                 | Cited by (highest)<br>Cited by (lowest)                 |
|   | 1         | From decarbonization to low carbon development and transition: A systematic literature review of the Wimbadi, R.W., Djalante, R. conceptualization of moving toward net-zero-carbon dioxide emission (1995–2019) | 2020 Journal o<br>256,120                   | of Clea<br>307 First Author (A-Z)<br>First Author (Z-A) |
|   |           | View abstract                                                                                                    |                                             | Source Title (A-2) v                                    |
|   | 2         | Factors regulating primary producers' assemblages in Posidonia oceanica (L.) Delile ecosystems over<br>the past 1800 years Schouten, S., Mateo, M.A.                                                             | ., Buchaca, T., (), 2020 Science<br>718,137 | of the Total Environment 0<br>163                       |
|   |           | View abstract 🐱 View at Publisher Related documents                                                                                                    |                                             |                                                         |

Чтобы увидеть анализ Ваших результатов поиска по различным критериям, включая количество, год, источники, авторов, принадлежность к организации и т.д., воспользуйтесь опцией **Analyze search results** (Анализировать результаты поиска).

Откроется новое окно с несколькими вкладками, каждая из которых имеет набор графиков и диаграмм, которые можно использовать для более полного понимания результатов поиска (визуализация данных).

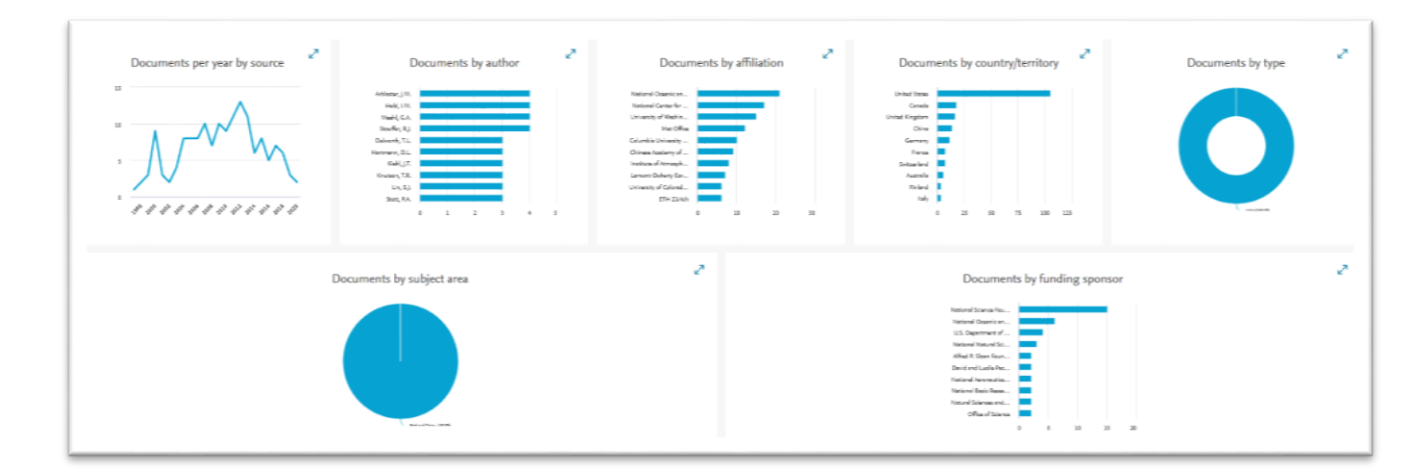

Для просмотра <u>журналов</u>, в которых опубликованы интересующие Вас статьи, необходимо использовать параметр **Source type** (Тип источника – находится на панели уточнения результатов поиска) и выбрать значение «**Journals**» (напротив которого следует поставить галочку в чекбоксе), затем нажать кнопку **Limit to** (ограничение результатов поиска по выбранному параметру – «Журналы»).

| Source type            | ^                | <ul> <li>y impacts or climate change on impressional cyclones and induced storm surges in one ricer rover bene region using<br/>pseudo-global-warming method<br/>Open Access</li> </ul> | слен, ја мандала, тана села (кај кака келака, тока<br>НаЧ                        | 2020 | эсненинс керона<br>10(1),1965            | ~ |
|------------------------|------------------|----------------------------------------------------------------------------------------------------|----------------------------------------------------------------------------------|------|------------------------------------------|---|
| Journals               | (283,265) >      |                                                                                                    |                                                                                  |      |                                          |   |
| Books                  | (18,860) >       | View abstract 🗸 View at Publisher Related documents                                                                                                    |                                                                                  |      |                                          |   |
| Conference Proceedings | (15,858) >       | to the states of state to set a                                                                                                    |                                                                                  | 0000 | 10 2 10                                  |   |
| Book Series            | (6,820) >        | 10 Warming of hot extremes alleviated by expanding irrigation     Open Access                                                                                                    | Thiery, W., Visser, A.J., Fischer, E.M., (), Davin, E.L.,<br>Seneviratne, S.I.   | 2020 | Nature Communications<br>11(1),290       | 1 |
| Trade Publications     | (2,310) >        |                                                                                                    |                                                                                  |      |                                          |   |
| Reports                | (13) >           | View abstract 🗸 View at Publisher Related documents                                                                                                    |                                                                                  |      |                                          |   |
|                        | (21) >           | 11 Possible effects of galactic cosmic ray flux and low-cloud amounts on global surface temperature                                                                                     | El-Borie, M.A., Thabet, A.A., El-Mallah, E.S., El-<br>Zaher, M.A., Bishara, A.A. | 2020 | Pramana - Journal of Physics<br>94(1),45 | 0 |
| Language               | ~                | View abstract v View at Publisher Related documents                                                                                                    |                                                                                  |      |                                          |   |
| Limit to Exclude       |                  |                                                                                                    |                                                                                  |      |                                          |   |
| <b></b>                | -E Export refine | 12 Future continental summer warming constrained by the present-day seasonal cycle of surface hydrology     Open Access                                                                 | Selten, F.M., Bintanja, R., Vautard, R., van den Hurk,<br>B.J.J.M.               | 2020 | Scientific Reports<br>10(1),4721         | 0 |

На данном этапе сформирован список публикаций, в которых встречается ключевое слово (словосочетание), описывающее предмет изучения (или тематику) Вашей статьи, <u>опубликованных в журналах</u>, входящих в Scopus.

Для просмотра <u>списка журналов</u>, в которых опубликованы найденные статьи, необходимо выбрать параметр **Source title** (Название источника – находится на панели уточнения результатов поиска).

Для просмотра <u>полного списка журналов</u> нажмите **View more** (Смотреть больше), а затем **View all** (Смотреть все).

| Source title                 | ^       |
|------------------------------|---------|
| Global Change Biology        | (246) > |
| Journal Of Climate           | (154) > |
| Climatic Change              | (137) > |
| Geophysical Research Letters | (126) > |
| Nature                       | (91) >  |
| View more                    |         |

<u>Примечание</u>: числовое значение в скобках возле название журнала означает количество статей в журнале.

| Source title                                                                                                    | ^        |
|----------------------------------------------------------------------------------------------------|----------|
| Global Change Biology                                                                                                 | (246) >  |
| Journal Of Climate                                                                                                    | (154) >  |
| Climatic Change                                                                                                    | (137) >  |
| Geophysical Research Letters                                                                                          | (126) >  |
| Nature                                                                                                    | (91) >   |
| Environmental Research Letters                                                                                        | (85) >   |
| Plos One                                                                                                    | (84) >   |
| Climate Dynamics                                                                                                    | (78) >   |
| Science Of The Total Environment                                                                                      | (65) >   |
| <ul> <li>Proceedings Of The National Academy</li> <li>Of Sciences Of The United States Of</li> <li>America</li> </ul> | (64) >   |
| View less                                                                                                    | View all |

<u>В итоге – список журналов по запрашиваемой тематике</u>. Для удобства просмотра можно отфильтровать список <u>по названию источника</u> (по первой букве в названии источника). Чтобы просмотреть информацию <u>о журнале</u>, необходимо поставить галочку в чекбоксе напротив выбранного названия журнала и нажать на кнопку Limit to.

| Filter by source title                             | список можно отфильтро                  | вать по названию ист                       | гоцника                                | Filter           |
|----------------------------------------------------|-----------------------------------------|--------------------------------------------|----------------------------------------|------------------|
|                                                    | список можно отфильтро                  | вать по названию ист                       | Оппика                                 | # of results     |
| Global Change Biology                              | (246) > Global Ecology And Biogeography | (20) > Journal Of Applied Ecology          | (12) > Ecosystems                      | A                |
| Journal Of Climate                                 | (154) Slobal Environmental Change       | (20) > New Phytologist                     | (12) Energies                          | в                |
| Climatic Change                                    | (137) > C Energy Economics              | (19) Proceedings Of SPIE The               | (12) > Energy                          |                  |
| Geophysical Research Letters                       | (126) > Op Conference Series Earth And  | (19) > International Society For Optical   | Futuribles Analyse Et Prospective      |                  |
| Nature                                             | (91) > Environmental Science            | Engineering                                | Geoderma                               | D                |
| Environmental Research Letters                     | (85) > Vature Communications            | (19) Acta Horticulturae                    | (11) Management Of Environmental       | E                |
| Plos One                                           | (84) > Climate Policy                   | (18) > Larth And Planetary Science Letters | (11) Quality An International Journal  |                  |
| Climate Dynamics                                   | (78) > Cological Applications           | (18) > Environmental Science And Pollution | (11) > Plant And Soil                  |                  |
| Science Of The Total Environment                   | (65) > Environmental Pollution          | (18) > International Journal Of Climate    | Plant Cell And Environment             | G v              |
| Proceedings Of The National                        | (64) > Hydrology And Earth System       | (18) Change Strategies And Management      | Public Understanding Of Science        | (0)              |
| Academy Of Sciences Of The Unit                    | ed Sciences                             | Natural Hazards                            | (11) Soil Science Society Of America   | (8) >            |
| States Of America                                  | Science                                 | (18) > Oikos                               | (11) Journal                           |                  |
| Energy Policy                                      | (62) > Applied Energy                   | (17) > Palaeogeography Palaeoclimatology   | (11) Waste Management And Research     | (8) >            |
| International Journal Of Climatolo                 | gy (62) Ecological Modelling            | (17) > Palaeoecology                       | Ambio                                  | (7) >            |
| <ul> <li>Shengtai Xuebao Acta Ecologica</li> </ul> | (61) Wiley Interdisciplinary Reviews    | (17) > Quaternary International            | (11) > Biology Letters                 | (7) >            |
| Sinica                                             | Climate Change                          | Regional Environmental Change              | (11) Chemical And Engineering News     | (7) >            |
| Journal Of Geophysical Research                    | (49) > Agriculture Ecosystems And       | (16) Russian Meteorology And Hydrology     | (11) Current Science                   | (7) >            |
| Atmospheres                                        | Environment                             | (14) Tree Physiology                       | (11) Deep Sea Research Part II Topical | (7) >            |
| Journal Of Cleaner Production                      | (48) > Biological Conservation          | (10) Ain Conference Proceedings            | (10) Studies In Oceanography           |                  |
|                                                    | (38) > Punctional Ecology               | (16) Biodiversity And Conservation         | (10) Earth Science Reviews             | (7) >            |
| Climate Research                                   | (35) > Journal Of Experimental Marine   | (16) Discritic And Distributions           | (10) Ecosphere                         | (7) >            |
| Renewable And Sustainable Energy<br>Reviews        | y (35) Subley fills Subleadered         | (16) Conversity and Distributions          | (10) Energy And Environmental Science  | (7) >            |
| Coolem:                                            | (22) Disconsistent                      | (16) > Botany                              | (10) Energy Conversion And Managemer   | nt (7) >         |
| Ecology     Ecology                                | (33) Cash C Estura                      | (15) Forests                               | (10) Environmental Politics            | (7) >            |
| Porest Ecology And Management                      | (32) C Earth S Future                   | (15) International Geoscience And Remote   | (10) Forest Policy And Economics       | (7) >            |
|                                                    |                                         |                                            |                                        | Limit to Exclude |

В открывшемся окне появится список публикаций данного журнала.

Для просмотра <u>информации о журнале</u> (индексирование в Scopus, предметная область журнала, издательство, наукометрические показатели журнала и т.д.) необходимо нажать <u>на название журнала</u>.

| Search within results | Q       | Documents Secondary documents Patents                                                                                                    |                                                              | View Mendeley Data                                                             | ta (4)  |
|-----------------------|---------|----------------------------------------------------------------------------------------------------|--------------------------------------------------------------|--------------------------------------------------------------------------------|---------|
| Refine results        |         | III Analyze search results                                                                                                    | Show all abstracts Sort on: Date (                           | (newest)                                                                       | ~       |
| Limit to Exclude      |         | All -> Export Download View citation overview View cited by Add to List ••••                                                                                                    |                                                              |                                                                                |         |
| Access type           | ^       | Document title Authors                                                                                                    | Year                                                         | r Source Gt                                                                    | ited by |
| Open Access           | (5) >   |                                                                                                    |                                                              |                                                                                | _       |
| C Other               | (283) > | Optical Design of Image Poychromator for Spatially Resolved Imaging Spectroscopy     Oulis, LM                                                                                                    | L, Kupreyeu, A.G.                                            | Spectroscopy<br>86(5), pp. 896-899                                             | 0       |
| Year                  | ^       | View abstract                                                                                                    |                                                              |                                                                                |         |
| 2019                  | (20) >  |                                                                                                    |                                                              |                                                                                |         |
| 2018                  | (18) >  | 2 Correction to: Influence of Weighting Factors on the Operation of a Linear Algorithm for Analysis of Data from Digris, A.)     Frequency, Domain Measurements of Fluorescence Damping Times (Journal of Analied Spectroscence (2019)     E.G. Stak | V., Shishkov, V.S., Novikov, 2019<br>kun VV. Ananasovich VV  | Journal of Applied                                                             | 0       |
| 2017                  | (23) >  | 86, 4, (678-684), 10.1007/s10812-019-00878-2)                                                                                                    |                                                              | 86(5), pp. 963                                                                 |         |
| 2016                  | (18) >  | ogen access                                                                                                    |                                                              |                                                                                |         |
| 2015                  | (16) >  | View abstract 🥪 View at Publisher                                                                                                    |                                                              |                                                                                |         |
| View more             |         |                                                                                                    |                                                              |                                                                                |         |
| Author name           | ^       | 3 Transformation of Structural Delects and The Hydrogen State Upon Heat Treatment of Hydrogenated Silicon Pokotilo, 1     O.Y., ();                                                                                                    | Y.M., Petuh, A.M., Smirnova, 2019<br>Svito, I.A., Saad, A.M. | <ul> <li>Journal of Applied<br/>Spectroscopy<br/>86(5), pp. 822-824</li> </ul> | 0       |
| Umreiko, D.S.         | (24) >  | View abstract - View at Publisher Related documents                                                                                                    |                                                              |                                                                                |         |

Важно обратить внимание на <u>годы индексации журнала</u> (Scopus coverage years – под информацией о названии журнала). Если журнал <u>не индексируется</u> в настоящее время, то в информации о нем будет присутствовать надпись «Coverage discontinued in Scopus».

| Search Sources Lists                                                                                                    | SciVal > ① ① ① Create account Sign in                   |
|----------------------------------------------------------------------------------------------------|---------------------------------------------------------|
| Source details                                                                                                    | Feedback > Compare sources >                            |
| Acta Endoscopica<br>Formerly known as: Acta Endoscopica et Radiocinematographica<br>Scopus coverage years: from 1971 to 2016<br>(coverage discontinued in Scopus)                                                                                                    | CiteScore 2015<br>0.07<br>Add CiteScore to your site    |
| Publisher: Springer Nature<br>ISSN: 0240-642X E-ISSN: 1242-1383<br>Subject area: (Medicine: Radiology, Nuclear Medicine and Imaging)                                                                                                    | <sup>SJR 2018</sup> 0.101                               |
| View all documents > Set document alert Prove to source list Journal Homepage                                                                                                    | 5101P 2018<br>0.0006                                    |
| CiteScore CiteScore rank & trend CiteScore presets Scopus content coverage                                                                                                    |                                                         |
| CiteScore 2015 Calculated using data from 31 May, 2016 CiteSco                                                                                                    | core rank 💿                                             |
| Citation Count 2015 13 Citations >                                                                                                    | Rank Percentile                                         |
| 0.07 = Additional Sector Additional Sector Addit | e<br>ology, Nuclear Medicine and Imaging #230/255 = 9th |
| *CiteScore includes all available document types View CiteScore methodology > CiteScore FAQ > View CiteScore FAQ > View CiteScore FAQ > | eScore trends >                                         |

Дополнительную информацию по поиску можно найти в разделе «Help» (Помощь) в Scopus или на сайте <u>https://www.elsevier.com/solutions/scopus</u>.

## Поиск журналов определенной тематики

Алгоритм поиска журналов:

1. Зайти на сайт Scopus: <u>https://www.scopus.com</u>. В открывшемся окне выбрать вкладку «**Sources**» (Источники) в верхнем правом углу.

| Scopus                                                            |                                             | Search Sources Lists SciVal > 0        | 9 Q | Create account Sign in |
|-------------------------------------------------------------------|---------------------------------------------|----------------------------------------|-----|------------------------|
| Document search                                                   |                                             | Ŷ                                      |     | Compare sources 🗲      |
| Documents Authors Affiliations Advanced                           |                                             |                                        |     | Search tips 🅥          |
| Search E.g., "Cognitive architectures" AND robots                 |                                             | Article title, Abstract, Reywords      |     |                        |
| > Limit                                                           |                                             | Reset form Search Q                    |     |                        |
|                                                                   |                                             |                                        |     | Help improve Scopus    |
| About Scopus<br>What is Scopus<br>Content coverage<br>Scopus blog | Language<br>日本語に切り替える<br>切換到資体中文<br>切換到繁體中文 | Customer Service<br>Help<br>Contact us |     |                        |

2. После перехода на страницу «**Sources**», Вы можете найти необходимый журнал по его названию, ISSN, издательству или предметной области. <u>Примечание</u>: **ISSN** (международный стандартный серийный номер) – это уникальный номер, позволяющий идентифицировать любое периодическое

издание независимо от того, где оно издано, на каком языке, на каком носителе. Состоит из 8 цифр.

2.1. Для поиска по номеру **ISSN**, скопируйте **ISSN** с официального сайта издания и вставьте его в поле поиска, предварительно выбрав <u>критерий поиска</u> – ISSN. Для осуществления поиска нажимаем кнопку «**Find sources**» (Поиск источников).

| Sources                                                             |                                  |          |                                                                                                    |             |                                   |                     |
|---------------------------------------------------------------------|----------------------------------|----------|----------------------------------------------------------------------------------------------------|-------------|-----------------------------------|---------------------|
| ISSN Subject area                                                   | Enter ISSN or ISSNs<br>2521-1722 | )        |                                                                                                    | Find so     | ources                            |                     |
| Title<br>Publisher<br><u>ISSN</u>                                   |                                  | 41,154 i | results                                                                                                    |             |                                   | 🛃 Downlo            |
| Display options Display only Open Access journals                   | ^                                |          | Source title ↓                                                                                                    | CiteScore 🗸 | Highest percentile $\downarrow$   | Citations<br>2018 ↓ |
| Counts for previous 3 years <ul> <li>No minimum selected</li> </ul> |                                  | 1        | Ca-A Cancer Journal for Clinicians                                                                                                    | 160.19      | 99%<br>1/120<br>Hematology        | 20 184              |
| Minimum citations     Minimum documents Citescore highest quartile  | •                                | 2        | MMWR. Recommendations and reports : Morbidity and mortality weekly<br>report. Recommendations and reports / Centers for Disease Control<br>Open Access | 87.75       | 99%<br>1/89<br>Epidemiology       | 1 053               |
| Show only titles in top 10 percent  Ist quartile 2nd quartile       |                                  | 3        | Chemical Reviews                                                                                                    | 54.26       | 99%<br>1/370<br>General Chemistry | 46 227              |

2.2. Поиск по предметной области: выберите критерий поиска - Subject area (Предметная область), затем или самостоятельно введите название предметной области или нажмите на надпись Enter subject area для раскрытия полного списка предметных областей Scopus, далее выберите из списка необходимые пункты, проставив галочки в чекбоксах и нажмите Apply (Применить).

| Sources                            |                                                                                        |       |
|------------------------------------|----------------------------------------------------------------------------------------|-------|
| Subject area                       | Enter subject area                                                                     | ^     |
| Filter refine list                 | Agricultural and Biological Sciences (miscellaneous)                                   |       |
| Apply Clear filters                | Agronomy and Crop Science Animal Science and Zoology Aquatic Science                   |       |
| Display options                    | <ul> <li>Ecology, Evolution, Behavior and Systematics</li> <li>Ecod Science</li> </ul> | e 🗸   |
| Display only Open Access journals  | Forestry                                                                               |       |
| Counts for previous 3 years        | General Agricultural and Biological Sciences Horticulture                              |       |
| No minimum selected                | Insect Science                                                                         |       |
| O Minimum citations                | Plant Science                                                                          | ¥ -   |
| O Minimum documents                | *                                                                                      |       |
| Citescore highest quartile         |                                                                                        | Apply |
| Show only titles in top 10 percent |                                                                                        |       |

2.3. Поиск журнала по названию может вызвать затруднение из-за возможных разных вариантов транслитерации названия издания. Важно точно

знать англоязычный вариант названия издания, под которым он размещен в базе данных Scopus.

Процедура поиска журнала по названию осуществляется путем ввода <u>названия журнала</u> в поле поиска, и выбором <u>критерия поиска</u> – **Title** (Название).

Если журнал индексируется в Scopus, то он появится в результатах поиска.

| Sources                                                                   |                     |                                                                                                    |             |                                                       |                     |                        |                        |            |
|---------------------------------------------------------------------------|---------------------|----------------------------------------------------------------------------------------------------|-------------|-------------------------------------------------------|---------------------|------------------------|------------------------|------------|
| ISSN 🗸                                                                    | Enter ISSN or ISSNs | 1                                                                                                    | Find s      | ources                                                |                     |                        |                        |            |
| Filter refine list Apply Clear filters                                    |                     | l result<br>All ∨ _ Export to Excel _ Save to source list                                                                                |             |                                                       | ی Download Scopi    | us Source List ① Learr | n more about Scopus So | ource List |
| Display options                                                           | ^                   | Source title ↓                                                                                                    | CiteScore 🗸 | Highest percentile $\psi$                             | Citations<br>2018 ↓ | Documents<br>2015-17 ↓ | % Cited $\psi$         | >          |
| Counts for previous 3 years<br>• No minimum selected<br>Minimum citations |                     | APP Atti della Accademia Peloritana dei Pericolanti, Classe di Sc<br>Fisiche, Matematiche e Naturali Open Access     PE3YJILTATI IIOHCKA | ienze 0.59  | 64%<br>48/135<br>History and Philosophy of<br>Science | 23                  | 39                     | 31                     |            |

Для дальнейшего изучения информации о журнале (годы охвата в Scopus, издатель, предметные области и наукометрическая информация), необходимо нажать на его название в результатах поиска.

| Scopus                                                                                                    | Search Se                 | ources Lists SciVal > | 0 Ļ 🟛                                                | Create account Sign in       |
|----------------------------------------------------------------------------------------------------|---------------------------|-----------------------|------------------------------------------------------|------------------------------|
| Source details                                                                                                    |                           |                       |                                                      | Feedback 🔪 Compare sources 🔪 |
| Sovremennye Tehnologii v Medicine<br>Open Access<br>Scopus coverage years: from 2009 to 2019 Стуказано, выпуски каких лет зан<br>Publisher: Nizhny Novgorod State Medical Academy of the Ministry of Health of the Russian Federa<br>ISSN: 2076-4243 | гружены в Scopus<br>ation |                       | CiteScore 2018<br>0.55<br>Add CiteScore to your site | 0                            |
| Subject area:       (Biochemistry, Genetics and Molecular Biology; General Biochemistry, Genetics and Molecular Biology)         View all documents.>       Set document allert       Image: Set to source list journal Homepage                     | показатели журнала в 500  | ipus                  | 0.195<br>5NIP 2018<br>0.367                          | 0                            |
| CiteScore CiteScore rank & trend CiteScore presets Scopus content coverage                                                                                                    |                           |                       |                                                      |                              |

Наукометрические показатели журналов в Scopus:

√ **CiteScore** (аналог Импакт фактора) – наукометрический показатель, отражающий среднегодовое количество ссылок на последние статьи, опубликованные в этом журнале. Более детальную информацию о CiteScore см. по ссылке.

Вкладка «CiteScore» (находится в левом углу экрана, после справочной информации о журнале) поможет узнать, <u>как рассчитывается</u> CiteScore выбранного журнала <u>более подробно</u>.

| Calculated using data from 30 April, 2019                   |                                                                                                    |                                                                                                    |
|-------------------------------------------------------------|----------------------------------------------------------------------------------------------------|----------------------------------------------------------------------------------------------------|
|                                                             | Category                                                                                                    | Rank Percentile                                                                                                    |
|                                                             | Arts and Humanities<br>— History and Philosophy of Science                                                   | #48/135                                                                                                    |
| View CiteScore methodology > CiteScore FAQ >                | Mathematics<br>General Mathematics                                                                           | #178/338                                                                                                    |
| Last updated on <i>06 February, 2020</i><br>Updated monthly | Agricultural and Biological Sciences                                                                         | -14/707                                                                                                    |
|                                                             | General Agricultural and Biological Sciences                                                                 | #100/185                                                                                                    |
|                                                             | View CiteScore methodology > CiteScore FAQ ><br>Last updated on <i>06 February</i> , 2020<br>Updated monthly | View CiteScore methodology > CiteScore FAQ ><br>Last updated on 06 Fahruny: 2020<br>Updated monthly CiteScore and Biological Sciences<br>Last updated and Ministry and Biological Sciences<br>Last updated monthly CiteScore and Agricultural and Biological Sciences |

Во вкладке «CiteScore rank & trend» («CiteScore рейтинг и тренды») Вы увидите, <u>какое место</u> занимает журнал в рейтинге изданий <u>по тематической</u> категории, к которой он относится. Эта информация полезна еще и тем, что она дает возможность увидеть все журналы, представленные в Scopus, по интересующей Вас предметной категории.

| Cites | core CiteScore r | CiteScore presets Scopus content coverage                                                     |                   |                 |                                   | -퀸 Export content for category |
|-------|------------------|-----------------------------------------------------------------------------------------------|-------------------|-----------------|-----------------------------------|--------------------------------|
| Cite  | Score rank       | 18 In category: General Biochemistry, Genetics and Molecular Biolog<br>Место журнала в рейтин | ,<br>іге других   |                 | CiteScore trend                   | 100                            |
| ☆     | 189              | Sovremennye Tehnologii v Medicine ИЗДАНИЙ ТОЙ ЖЕ ТЕМАТИК                                      | и <sup>0.55</sup> | 22nd percentile | 0.45                              | 90<br>80 P                     |
|       | Rank             | Source title                                                                                  | CiteScore 2018    | Percentile      | e                                 | 70 G<br>60 tt.                 |
|       | #1               | Cell                                                                                          | 24.38             | 99th percentile | 9 0.3                             | 50 <u>-</u><br>40 ม            |
|       | #2               | Nature Medicine                                                                               | 19.14             | 99th percentile | Ü 0.15                            | 30 gg<br>20 J                  |
|       | #3               | Annual Review of Medicine                                                                     | 12.98             | 98th percentile |                                   | 10 0                           |
|       | #4               | Nature Protocols                                                                              | 12.65             | 98th percentile | 2014 2015 2016                    | 2017 2018                      |
|       | #5               | Nature Communications                                                                         | 12.19             | 97th percentile | <ul> <li>Percentile in</li> </ul> | category                       |
|       | #6               | Cold Spring Harbor perspectives in biology                                                    | 10.58             | 97th percentile |                                   |                                |
|       | #7               | Biological Reviews                                                                            | 10.04             | 96th percentile |                                   |                                |

Вкладка «Scopus content coverage» содержит подробную информацию <u>о</u> <u>годах индексации журнала в Scopus</u>. Здесь можно увидеть, сколько документов из выбранного журнала ежегодно индексируются в Scopus, можно ознакомится с перечнем индексируемых документов, а также с динамикой цитируемости по годам (опция «View citation overview»).

| CiteScore | CiteScore rank & trend CiteScore presets | Scopus content coverage  |
|-----------|------------------------------------------|--------------------------|
| Year      | Documents published                      | Actions                  |
| 2019      | 14 documents                             | View citation overview > |
| 2018      | 11 documents                             | View citation overview > |
| 2017      | 7 documents                              | View citation overview > |
| 2016      | 12 documents                             | View citation overview > |
| 2015      | 13 documents                             | View citation overview > |
| 2014      | 7 documents                              | View citation overview > |
| 2013      | 11 documents                             | View citation overview > |

 $\sqrt{SJR}$  (SCImago Journal Rank) – показатель <u>престижности журнала</u>. Рассчитывается как частное от деления среднего количества взвешенных цитирований для журнала, полученных в рассматриваемом году на количество документов, опубликованном в предшествующие три года. В основе данной метрики – <u>алгоритм Google PageRank</u>, который предполагает, что не все цитирования имеют одинаковый вес.

<u>Примечание</u>: отрасль знания, качество и репутация журнала непосредственно влияют на количество цитирований.

√ **SNIP** – нормализованный показатель цитируемости журнала (Импакт фактора <u>нормализованный по источнику</u>). Рассчитывается как частное от деления количества цитирований журнала в расчете на одну статью на потенциальное количество цитирований в его предметной области (возможность сравнивать журналы различной тематики).

Более подробную информацию о базе данных Scopus Вы можете узнать <u>по</u> <u>ссылке</u>. Там же можно посмотреть и скачать:

√ Список журналов, индексируемых в Scopus (скачать в формате xls) Список обновляется три раза в год;

 $\sqrt{}$  Список российских журналов, индексируемых в Scopus (скачать в формате xls);

 $\sqrt{C}$  Список книг, индексируемых в Scopus (скачать в формате xls);

√ Список журналов, индексация которых в Scopus прекращена (скачать в формате xls).

### ELSEVIER® JOURNAL FINDER

Journal Finder – бесплатная программа, которая помогает подобрать журнал <u>по ключевым словам</u> при наличии <u>готовой неопубликованной статьи</u>.

Алгоритм работы в программе:

1. Адрес входа: <u>https://journalfinder.elsevier.com</u>.

2. Ввести в форму поиска <u>на английском языке название, аннотацию и/ или</u> ключевые слова. Для уточнения поиска можно выбрать до трех областей исследования из предложенных в поле «**Field of research**».

В поле «**Refine your search**» можно огранить поиск по типу доступа, Импакт фактору журнала, а также по времени для рецензии и публикации статьи.

| Paper title                                                                                                    |                                                                                                    |                                                                                                    |
|----------------------------------------------------------------------------------------------------|----------------------------------------------------------------------------------------------------|----------------------------------------------------------------------------------------------------|
| Summary of heat flow studies i                                                                                                    | n Nigeria                                                                                                    |                                                                                                    |
| Paper abstract                                                                                                    |                                                                                                    | Don't have an abstract?                                                                                                    |
| A traditional approach for heat flow determinat<br>comprising the considered depth interval. The<br>conductivity is obtained from the laboratory mo<br>get the gradient and heat conductivity values. | ion requires two parameters. They are a geoth<br>geothermal gradient is determined from a the<br>easurements of selected rock samp les. There : | ermal gradient and heat conductivity of rocks<br>rmogram recorded in a wellbore and the heat<br>are some variations of this approach to both |
| Keywords                                                                                                    |                                                                                                    |                                                                                                    |
| Enter relevant keywords for your paper                                                                                                    |                                                                                                    |                                                                                                    |
| Field of research                                                                                                    |                                                                                                    |                                                                                                    |
| Agricultural and Biological Scie $	imes$                                                                                                    | Biochemistry, Genetics and Mo $	imes$                                                                                                    | Select field of research 🗸 🗸                                                                                                    |
| для уточнения облас                                                                                                    | тей исследований испол                                                                                                    | ьзуйте выпадающий спи                                                                                                    |
| + Refine your search                                                                                                    |                                                                                                    |                                                                                                    |
|                                                                                                    |                                                                                                    |                                                                                                    |
|                                                                                                    | Find journals 🗲                                                                                                    |                                                                                                    |

3. Нажать на кнопку «Find journals» (Поиск).

4. В итоге – список журналов по запросу с возможностью его сортировки, используя выпадающий список опции **Sort by.** 

| Showing 50 journals matching your paper |                    |               |                 |                                  | Sort by: Best match            |               |  |
|-----------------------------------------|--------------------|---------------|-----------------|----------------------------------|--------------------------------|---------------|--|
|                                         |                    |               | возможно        | ость                             |                                |               |  |
| Methods)                                | <b>K</b><br>5-0161 |               |                 | 1                                | сортирон<br>найденного         | зки<br>списка |  |
| -                                       | Text match score   |               |                 |                                  |                                | $\sim$        |  |
|                                         | CiteScore          | Impact Factor | Acceptance rate | Time to 1st decision<br>10 weeks | Time to publication<br>3 weeks |               |  |

При нажатии на название конкретного журнала, открывается <u>подробная</u> <u>информация о журнале</u> с ссылкой на сайт журнала.

| MethodsX                      |                                                                                                    |                                                                        |                                                                          | ⊲ Journal w                        | ebsite Submit pape                     | r >      |  |  |
|-------------------------------|----------------------------------------------------------------------------------------------------|------------------------------------------------------------------------|--------------------------------------------------------------------------|------------------------------------|----------------------------------------|----------|--|--|
| OA (i) ISSN:                  | 2215-0161                                                                                                    |                                                                        |                                                                          |                                    |                                        |          |  |  |
|                               | Text match score                                                                                                    |                                                                        |                                                                          |                                    |                                        | <u>^</u> |  |  |
|                               |                                                                                                    |                                                                        |                                                                          |                                    |                                        |          |  |  |
|                               | CiteScore ⊅                                                                                                    | Impact Factor                                                          | Acceptance rate                                                          | Time to 1st decision               | Time to publication                    |          |  |  |
|                               | 1.69                                                                                                    | -                                                                      | 51%                                                                      | 10 weeks                           | 3 weeks                                |          |  |  |
|                               | List price APC 7                                                                                                    | Embargo period                                                         | Top readership<br>countries ⊅                                            | View historical data and           |                                        |          |  |  |
|                               | ол \$550                                                                                                    | -                                                                      | US, CN, IN                                                               | Insights 7                         |                                        |          |  |  |
|                               | Fill in your organic                                                                                                    | ization's details for <u>p</u> e                                       | ersonalized publishing options.                                          | :                                  |                                        |          |  |  |
|                               |                                                                                                    |                                                                        |                                                                          |                                    |                                        |          |  |  |
| Subject area                  | Clinical Biochemistry                                                                                                    |                                                                        |                                                                          |                                    |                                        |          |  |  |
| Medical Laboratory Technology |                                                                                                    |                                                                        |                                                                          |                                    |                                        |          |  |  |
| Recent<br>articles            | MITAS: A model for<br>the time-dependent<br>sequential application<br>pesticides for soil or<br>consideration of exp<br>degradation and mis- | assessing I<br>risk of t<br>ons of o<br>ganisms by<br>oosure,<br>ature | Multiple qualitative proce<br>to elicit reverse culture sh<br>experience | dures Confocal n<br>ock microplast | neasurement of<br>ics uptake by plants |          |  |  |

#### SCIMAGO JOURNAL & COUNTRY RANK

SCImago Journal & Country Rank – платформа, которая позволяет сравнивать и анализировать журналы и страны отдельно. В основе – метрика престижа SJR:

√ цитирование имеет вес в зависимости от престижа научного источника (аналогично алгоритму Google PageRank);

√ оценивает журнал в зависимости от того, попадает ли он в топ-лист самых цитируемых журналов данной области знаний;

√ учитывает, как количество ссылок, полученных журналом, так и важность журнала, в котором цитировалась публикация;

√ самоцитирование журнала не может превышать 33%;

√ учитывает только рецензируемые научные статьи;

√источник данных – база данных Scopus;

√ независимость престижа от научной области позволяет сравнивать журналы разных областей. SCImago Journal & Country Rank удобно использовать для поиска и проверки индексации журналов, входящих в Scopus.

Алгоритм поиска и проверки индексации журналов:

1. Адрес входа: <u>https://www.scimagojr.com</u>.

2. Поиск журналов осуществляется путем ввода в форму поиска: номера ISSN, названия журнала или названия издателя.

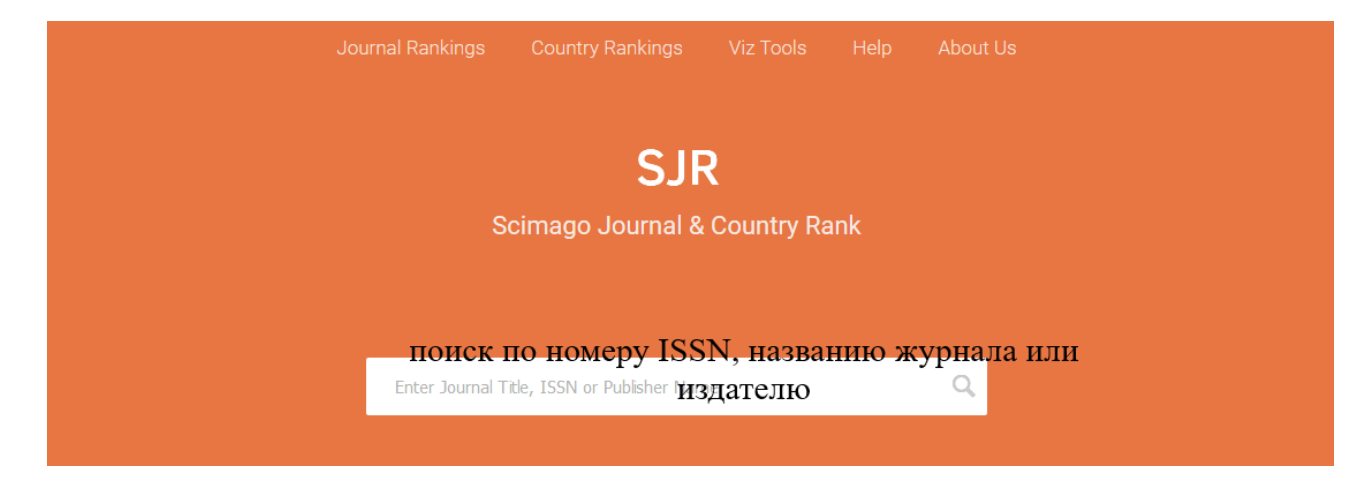

3. В результате – наличие или отсутствие искомого журнала в базе данных Scopus.

Если журнал <u>индексируется в Scopus</u> – откроется страница со справочной информацией о нем, включая наукометрические показатели, ссылку на сайт журнала и визуализацию данных.

! Обратите внимание, на годы индексации искомого журнала в Scopus (раздел «Coverage»), так как индексация журнала может быть прекращена.

<u>Примечание</u>: Список журналов, индексация которых в Scopus прекращена (скачать в формате xls) см. <u>по ссылке</u>.

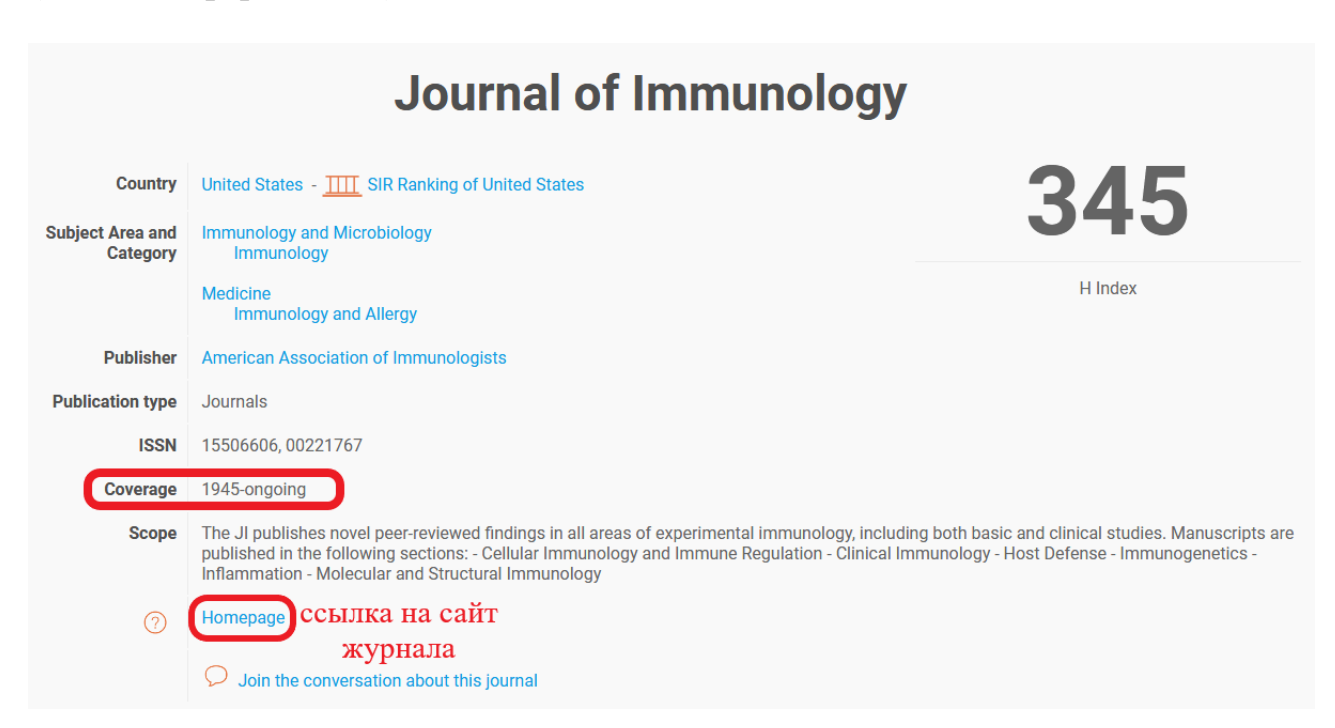

Информация наукометрического характера, в том числе информация о квартиле журнала (квартиль (четверть) Q - это категория научных журналов, которую определяют библиометрические показатели, отражающие уровень цитируемости, то есть востребованность журнала научным сообществом) представлена ниже после справочной информации о журнале.

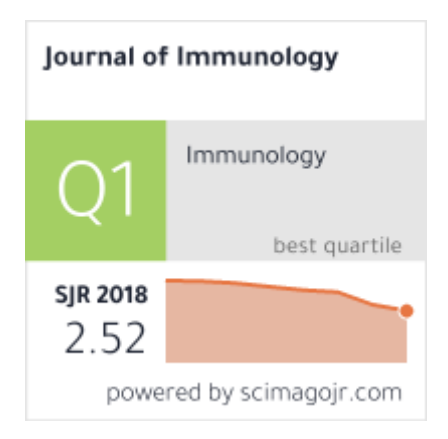

# Сравнение журналов и стран на основе данных Scopus с помощью SCImago Journal & Country Rank

Алгоритм работы (сравнение журналов):

 $\sqrt{Aдрес входа: <u>https://www.scimagojr.com;</u>}$ 

√ Вкладка «Journal Rankings» предполагает <u>сравнение журналов</u> по <u>следующим категориям</u>: Subject areas (Предметные области), Subject categories (Предметные категории), Regions/countries (Страны), Types (Типы документов), Year (Год).

Для выбора <u>категорий сортировки</u> – используйте раскрывающийся список. После выбора категорий сортировки, нажмите на кнопку «**Apply**» (Применить). Для сохранения результатов поиска используйте опцию «**Download data**» (скачивание в формате xls).

|   |                                                          | Home                                                  | Journ                                       | al Ranking | js Count              | try Rankings            | Viz Tools             | Help                    | About Us                  |                             |                       |              |
|---|----------------------------------------------------------|-------------------------------------------------------|---------------------------------------------|------------|-----------------------|-------------------------|-----------------------|-------------------------|---------------------------|-----------------------------|-----------------------|--------------|
| C | Agricultural and<br>Biological Sciences<br>ранжировал    | Agricultu<br>Biologica<br>(miscella<br><b>НИС ЖУГ</b> | iral and<br>al Science<br>aneous)<br>оналот | s 🗸        | Austral               | іа<br>І <b>ЯМ (ИСП</b>  | ользуйт               | Journals<br>e packpi    | у<br>ывающий              | <sup>2015</sup><br>іся спис | ок)                   | ~            |
|   | Only Open Access Journals                                | Only SciELO Jo                                        | ournals                                     | Only Wos   | S Journals 🥐          |                         | Display jou           | Irnals with at le       | ast 0 Cita                | able Docs. (3yea            | rs) V                 | Apply        |
|   |                                                          |                                                       |                                             |            |                       |                         |                       |                         |                           | выгр                        |                       | data<br>HHЫX |
|   | Title                                                    | Туре                                                  | ↓ SJR                                       | H<br>index | Total Docs.<br>(2015) | Total Docs.<br>(3years) | Total Refs.<br>(2015) | Total Cites<br>(3years) | Citable Docs.<br>(3years) | Cites / Doc.<br>(2years)    | Ref. / Doc.<br>(2015) |              |
| 1 | Memoirs of Museum Victoria                               | journal                                               | 0.442<br>Q2                                 | 8          | 9                     | 35                      | 434                   | 32                      | 34                        | 0.94                        | 48.22                 |              |
| 2 | Victorian Naturalist                                     | journal                                               | 0.164<br>Q3                                 | 8          | 28                    | 94                      | 406                   | 23                      | 77                        | 0.27                        | 14.50                 | *            |
| 3 | Proceedings of the Royal<br>Society of Queensland        | journal                                               | 0.105<br>Q4                                 | 10         | 4                     | 17                      | 184                   | 1                       | 13                        | 0.08                        | 46.00                 |              |
| 4 | Proceedings of the Linnean<br>Society of New South Wales | journal                                               |                                             | 18         | 1                     | 0                       | 177                   | 0                       | 0                         | 0.00                        | 177.00                | <b>*</b> **  |

Алгоритм работы (сравнение по странам):

 $\sqrt{Aдрес входа: <u>https://www.scimagojr.com;</u>}$ ;

 $\sqrt{}$  Вкладка «**Country Rankings**» предполагает сравнение документов <u>по</u> <u>странам</u>. Ранжирование осуществляется по тем же категориям, что и в сравнении журналов.

После выбора категорий сортировки, нажмите на кнопку «**Apply**» (Применить). Для сохранения результатов поиска используйте опцию «**Download data**» (скачивание в формате xls).

| Hom                                              | e Journal Rankings               | Country Rankings            | Viz Tools | Help About U   | S                               |           |
|--------------------------------------------------|----------------------------------|-----------------------------|-----------|----------------|---------------------------------|-----------|
| All subject areas $\checkmark$                   | All subject categories           | <ul> <li>All reg</li> </ul> | gions     | ~              | 1996-2018                       | ~         |
| ранжирование докуме<br>Displ раскрывающиеся ение | ентов по странам<br>еки) · Арріу | (для просмо                 | тра спис  | ков категор    | ИИ ИСПОЛЬЗУИТЕ<br><u> </u> Down | load data |
| Country                                          | ↓ Documents                      | Citable documents           | Citations | Self-Citations | Citations per Document          | H index   |
| 1 United States                                  | 12070144                         | 10701848                    | 297655815 | 134368758      | 24.66                           | 2222      |
| 2 China                                          | 5901404                          | 5785424                     | 48833849  | 27480980       | 8.27                            | 794       |
| 3 United Kingdom                                 | 3449243                          | 2935537                     | 77355297  | 17558272       | 22.43                           | 1373      |
| 4 Germany                                        | 3019959                          | 2787096                     | 61262766  | 14946684       | 20.29                           | 1203      |
| 5 🕒 Japan                                        | 2750108                          | 2630141                     | 42767077  | 11167050       | 15.55                           | 967       |
| 6 France                                         | 2120161                          | 1969558                     | 42219660  | 8847163        | 19.91                           | 1094      |
| 7 🚺 Canada                                       | 1744508                          | 1569064                     | 39431612  | 6894236        | 22.60                           | 1102      |

По вопросам, связанным с подбором журналов для публикации статей, индексируемых Scopus, обращайтесь, пожалуйста, в отдел информационного сопровождения публикационной деятельности Фундаментальной библиотеки БГУ (главный корпус БГУ, ауд. 206), тел. 209-50-82; email: library@bsu.by.